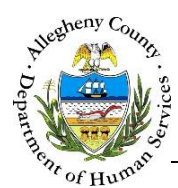

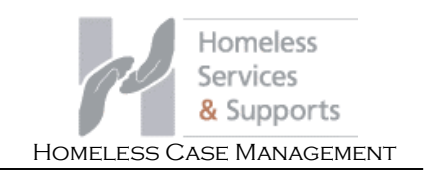

# Case Information – Involvement – HCM Job Aid

The Involvement screen allows the user to document the involvements of Household Members in the HCM case. Household Members with closed involvements will not display in other areas of the case such as Contacts and Case Plans.

| Information – 1          | nvolvement                                                                                                    | screen            |                |                |                          |                 |  |  |
|--------------------------|----------------------------------------------------------------------------------------------------|-------------------|----------------|----------------|--------------------------|-----------------|--|--|
|                          | Homeless<br>Services<br>& Supports                                                                                                    | Dashboard         | Search Reports |                | Case Contact-Quick Entry | / Amber Knight• |  |  |
| ❤ Case Information       | ◆ Case Summary                                                                                                    |                   |                |                |                          |                 |  |  |
| Summary                  | *Denotes Required Fields **Denotes Half Mandatory Fields <i>Ctrl + Click to Multi-Select and Deselect</i> Program: Homeless Case Management |                   |                |                |                          |                 |  |  |
| Household                | Case ID                                                                                                    | Case Name *       | Case Status *  | Case Open Date | Assignment Category      | Assigned Worker |  |  |
|                          | 51                                                                                                    | November          | Open 🔻         | 12/18/2015     | -Select-                 | Amber Knight 🔻  |  |  |
| Additional Info          |                                                                                                    |                   |                |                |                          |                 |  |  |
| Involvement >            |                                                                                                    |                   |                |                |                          |                 |  |  |
| Supports                 | ♥ Case Involvement                                                                                                    |                   |                |                |                          |                 |  |  |
| > Tracking               |                                                                                                    |                   |                |                |                          |                 |  |  |
| > Additional Information | Add Involvement                                                                                                    | Open Involvements | All Involver   | ments          |                          |                 |  |  |
| •                        | Involvement ID                                                                                                    | Household Member  | Start Date     | End Date       | Entered By               |                 |  |  |
| Utilities                | <u>65</u>                                                                                                    | October Novembe   | Ľ 12/18/2015   |                |                          |                 |  |  |
|                          | <u>67</u>                                                                                                    | September Novemb  | er 12/18/2015  |                |                          |                 |  |  |
|                          | Show 10 • entrie                                                                                                    | S                 |                | First Previo   | ous 1 Next Last          |                 |  |  |
|                          |                                                                                                    |                   |                |                |                          |                 |  |  |

#### Accessing the Involvement screen

From the Dashboard
 Locate the desired case and click on the Case ID to navigate to the case.
 a. Navigating from within the case: Case Information → Involvement

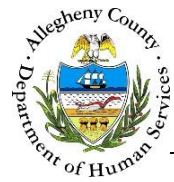

#### Case Involvement pane

| Add Involveme | Open Involvements   | A O All Involven | nents B  |            |
|---------------|---------------------|------------------|----------|------------|
| Involvement   | ID Household Member | Start Date       | End Date | Entered By |
| <u>65</u>     | October November    | 12/18/2015       |          |            |
| <u>67</u>     | September November  | er 12/18/2015    |          |            |

- **Case Involvement** 1. The
  - pane allows staff to end or re-open HCM involvements on Household Members. The Involvement grid contains the Household Members, their Involvement dates and the name of the staff member who last updated the Household Member's Involvement (Entered By).
    - a. Open Involvements: The Involvement grid defaults to Open Involvements. Only Household Members with an open HCM involvement will be displayed in the grid.

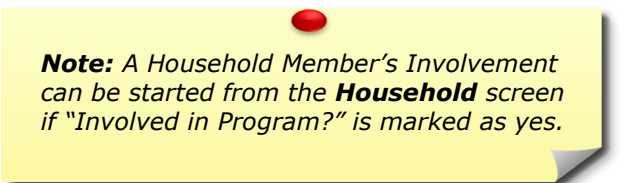

- b. All Involvements: Select this radio button to display all Household Members, including those with closed HCM involvements.
- c. To view or edit an individual's involvement click on their Name or Involvement ID in the Involvement grid. The Case Involvement pop-up will appear.
- Add Involvement d. To add a new involvement to a Household Member click the button above the grid. The Case Involvement pop-up will appear.

Note: The HCM involvement of the Head of Household cannot be ended. If that individual is no longer the Head of Household their relation to the case must be changed on the Household screen before their Involvement can be ended.

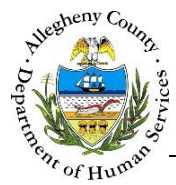

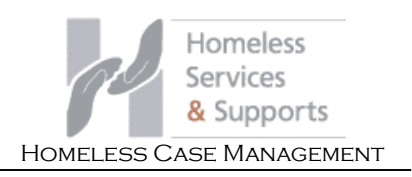

### Case Involvement pop-up

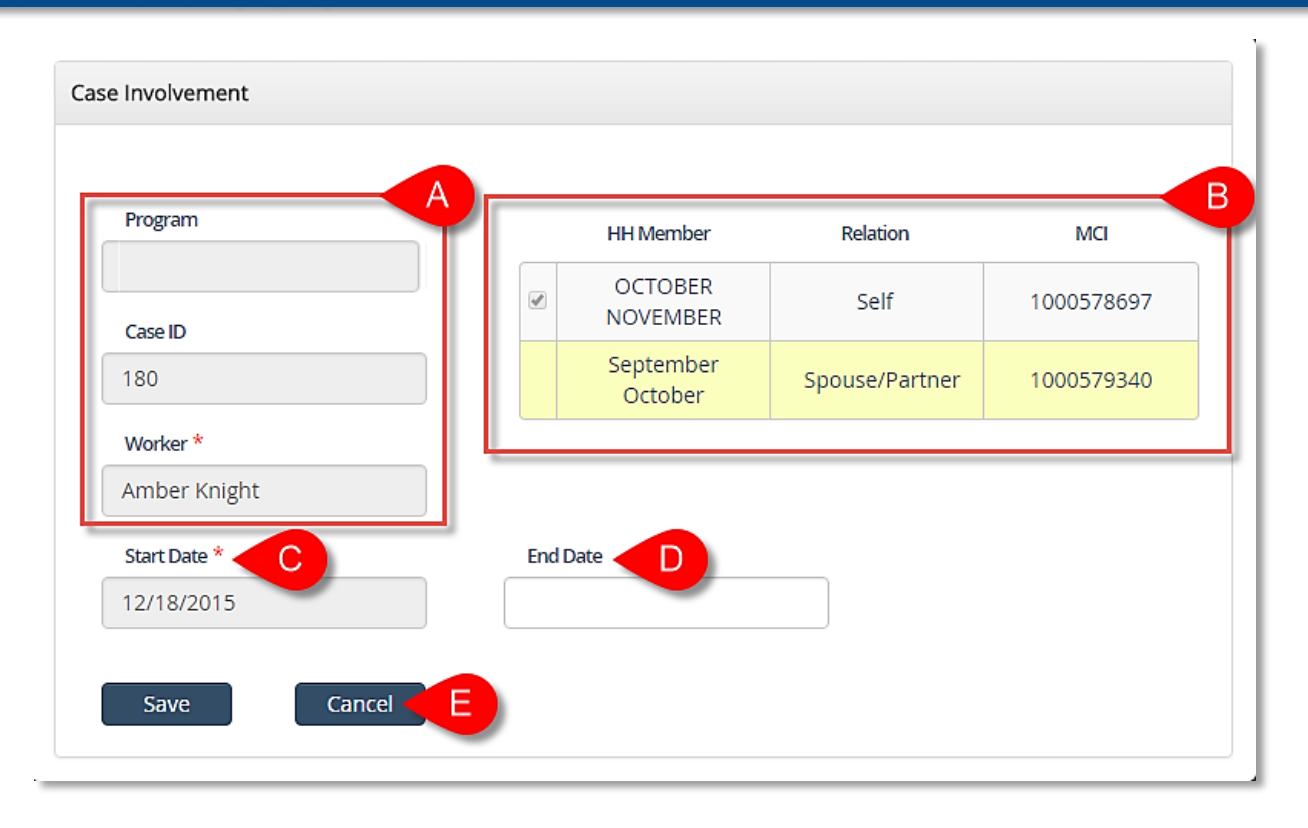

- 1. Using the *Case Involvement* pop-up:
  - a. The *Program, Case ID*, and *Worker* fields will automatically populate and are not editable.
  - b. The HH Member grid contains a list of all of the Household Members including those without an active involvement. The Household Member whose information is being viewed or edited will be highlighted in yellow.
    - i. If no Household Member is highlighted, click on the desired individual in the grid to view or edit their information.
  - c. *Start Date*: If the Household Member is already active their start date will be entered and read only. If they are not active the start date will be empty and can be updated. A start date cannot be entered that is either earlier than the case start date or a future date.

**Note:** Involvement periods cannot overlap. A person's newest Involvement start date cannot be older than or equal to their last Involvement end date.

- d. *End Date*: If the Household Member's involvement with HCM is ending (and they are not the Head of Household) enter the *End Date* and click Save.
- e. To close the Case Involvement pop-up without making any changes click

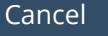

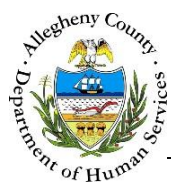

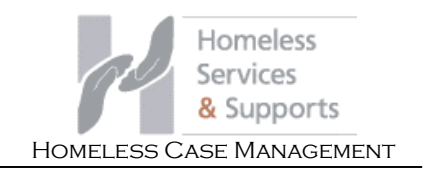

## For more information...

For assistance, please Contact the Allegheny County Service Desk at <u>ServiceDesk@AlleghenyCounty.US</u> or call 412-350-HELP (4357). Select Option 2 for the DHS Service Desk.

To access the Self Service Tool go to <a href="http://servicedesk.alleghenycounty.us">http://servicedesk.alleghenycounty.us</a>